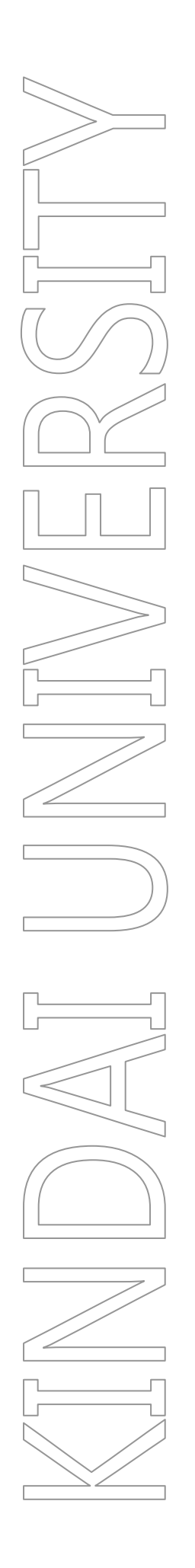

# Audacity 操作説明資料

第 1.0 版

2022年3月9日

KUDOS 学生センター

- 1. Audacity について
- Audacity(音楽編集ソフト)で利用する機能は以下になります。
  - ・ 音源の再生 / 録音
  - ・ 新規トラックの録音
- Audacity で取り扱うファイルは以下になります。
  - ・ Audacity プロジェクトファイル(拡張子.asup3 もしくは、.asup)
  - · 音源ファイル(WAV、MP3形式など)

## 2. 起動と終了

2.1. 起動

以下のいずれかにより、Audacityを起動します。

- 1. [スタート]メニューより 🦲 Audacity を実行
- 2. デスクトップアイコン Auducity をダブルクリック
- 2.2. 終了

以下のいずれかにより、Audacityを終了します。

1. メニューバーの[ファイル]より、[終了](赤枠箇所)を実行します。

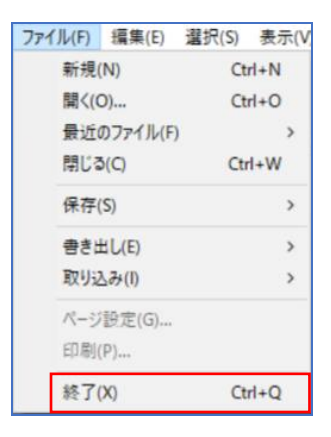

2. Audacity の GUI 右上隅の[×](赤枠箇所)を実行します。

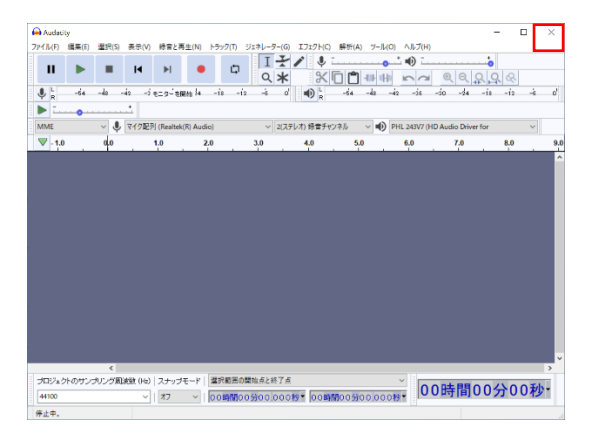

いずれの場合も、Audacity プロジェクトファイルが編集中の場合は、保存確認のポップアップが表示されます。 必要に合わせて実施してください。

| 変更の保存: 無題           | × |
|---------------------|---|
| 閉じる前にプロジェクトを保存しますか? |   |
| はい(Y) いいえ(N) キャンセル  |   |

# 3. 操作について

Audacity プロジェクトファイルの編集操作は、以下になります。

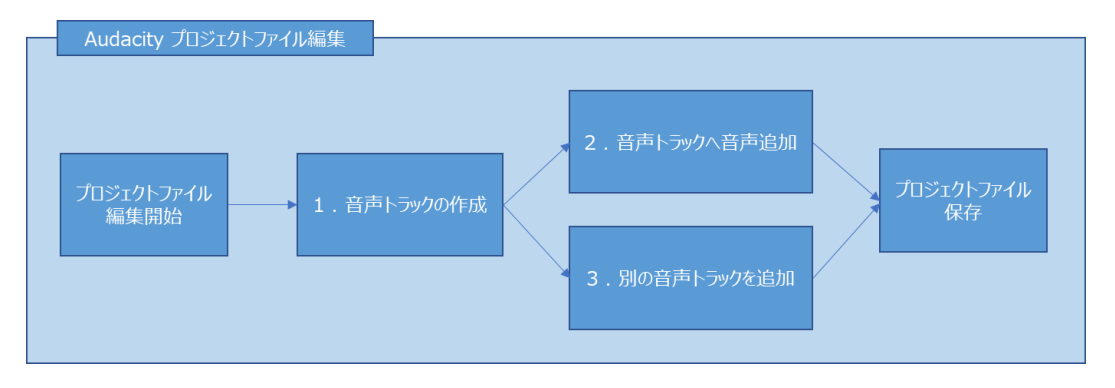

Audacity の GUI は、メニューバー、複数のツールバーと音声トラックの表示箇所にて構成されています。 本説明では、以下の赤枠箇所について操作いたします。

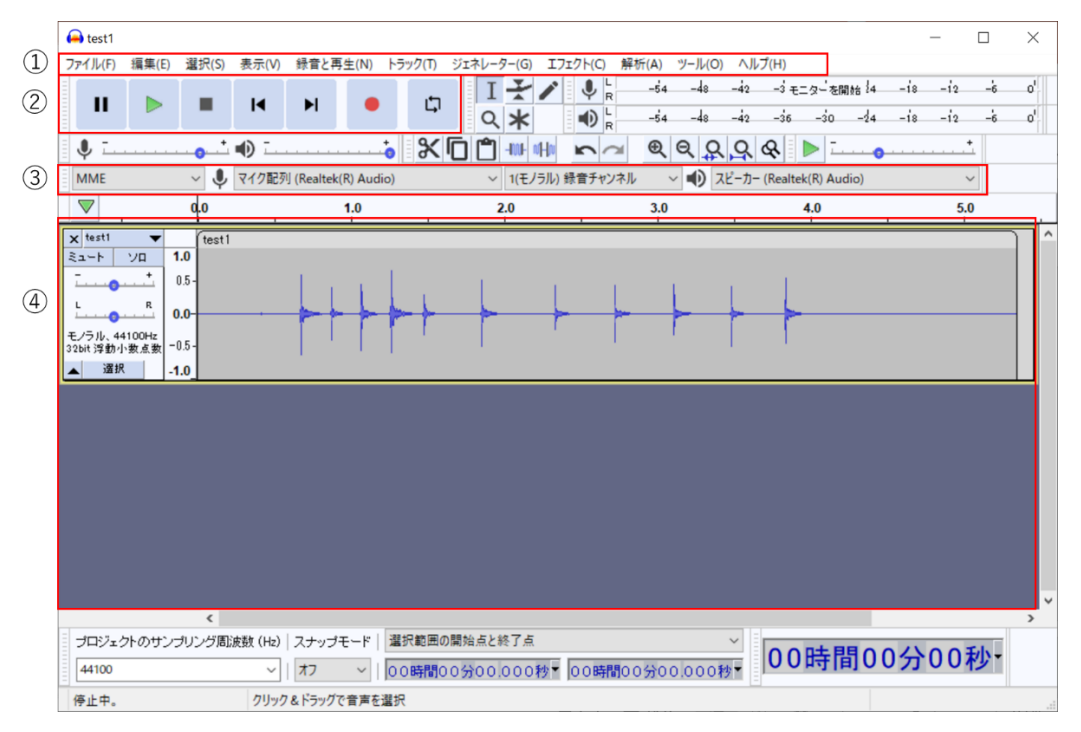

- ① メニューバー
- ② 録音/再生ツールバー
- ③ デバイスツールバー
- ④ 音声トラックの表示箇所

## 3.1. 音声トラックの作成

音声トラックの作成は、以下のいずれかで実施します。

- ・ 音声ファイルの取り込み
- マイクから録音
- 3.1.1. 音声ファイルの取り込み

[メニューバー]の[ファイル]より、[取り込み]を選択し、[音声の取り込み]を実行します。

| Audacity<br>ファイル(F) 編集(E)            | 選択(S) 表示(V                        | ) 録音と     | 再生(N)       | トラック(T) | ジェネレー                | 9-(G)  | 1717ト   |
|--------------------------------------|-----------------------------------|-----------|-------------|---------|----------------------|--------|---------|
| 新規(N)<br>関く(O)<br>最近のファイル(F<br>関じる(O | Ctrl+N<br>Ctrl+O<br>) ><br>Ctrl+W | M         |             | с<br>Ж  | <br>へ<br>「<br>し<br>し | *      |         |
| 保存(S)                                | >                                 | 列 (Realte | ek(R) Audio | D)      | ~                    | 2(ステ   | レオ) 録音  |
| 書き出し(E)                              | >                                 | 1.0       | 2.          | 0       | 3.0                  |        | 4.0     |
| 取り込み(1)                              | >                                 | 音声        | の取り込み       | +(A)    |                      | Ctrl+9 | Shift+l |

音声ファイルを指定し、[開く]を実行します。

| ファイル名(N):   |                    | ~ | 開く(O) |
|-------------|--------------------|---|-------|
| ファイルの種類(T): | WAV、AIFF、その他の非圧縮形式 | ~ | キャンセル |

※[ファイルの種類]の選択画面より、取り込み可能なファイル形式を確認出来ます。

| すべてのファイル<br>すべてのサポートされるファイル<br>AUP3 プロジェクトファイル (*.aup3)<br>AUP プロジェクトファイル (*.aup) |   |
|-----------------------------------------------------------------------------------|---|
| WAV、AIFF、その他の非圧縮形式                                                                |   |
| Ogg Vorbis ファイル                                                                   |   |
| FLAC 7711                                                                         |   |
| MP3 7711                                                                          |   |
| 基本的なテキストフォーマットによるファイルリスト                                                          |   |
| FFmpeg 互換ファイル                                                                     |   |
| WAV、AIFF、その他の非圧縮形式                                                                | ~ |

3.1.2. マイクから録音

録音作業前にデバイスツールバーの項目を確認します。

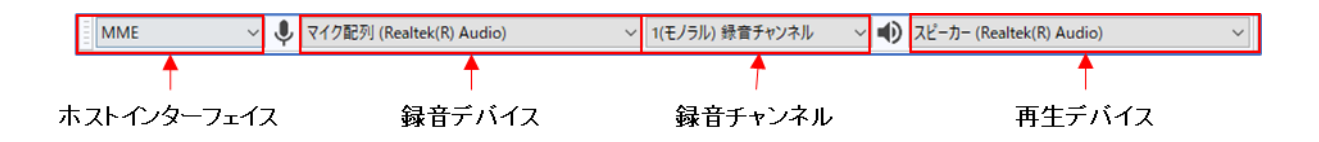

- ホストインターフェイス: MME (※[Windows DirectSound]、[Windows WASAPI] が選択可能です。)
- ・ 録音デバイス:操作端末で使用する録音デバイスに設定してください。
- ・ 録音チャンネル:[1(モノラル)] (※[2(ステレオ)]が選択可能です。)
- ・ 再生デバイス:操作端末で使用する再生デバイスに設定してください。

録音開始は、[録音/再生ツールバー]の[録音/新規トラックを録音]を実行します。

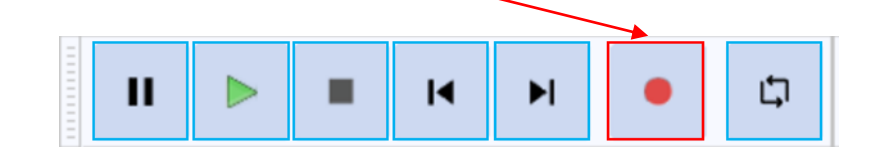

録音終了は、[録音/再生ツールバー]の[停止]を実行します。

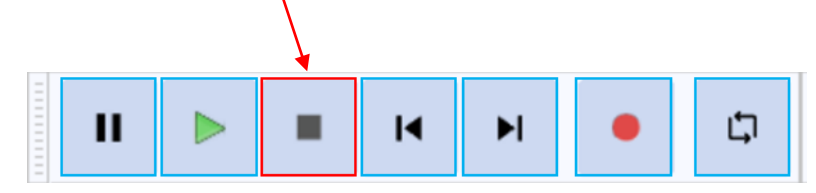

#### 3.1.3. 音声トラックの確認

[音声トラック]は、GUIの赤枠箇所に表示されます。

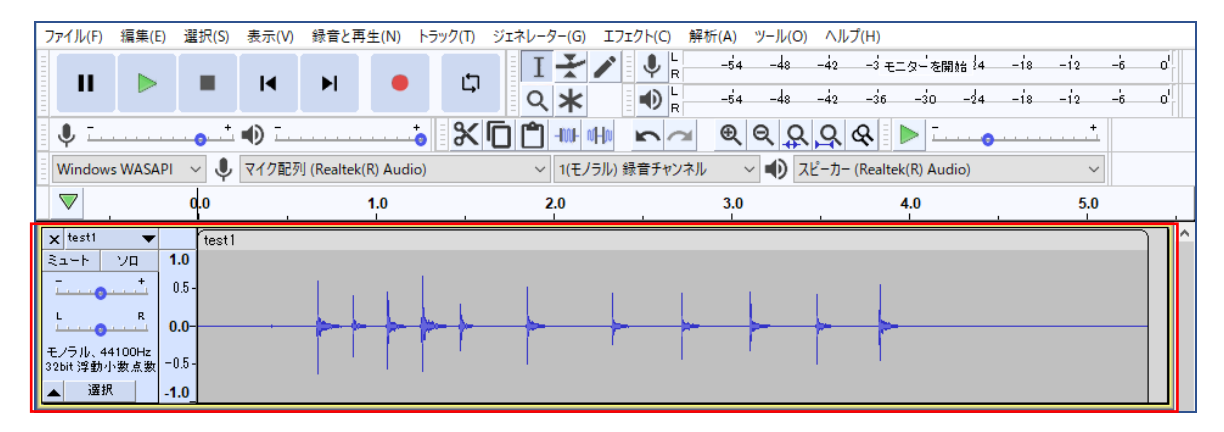

3.2. 音声トラックに録音音声を追加

取り込み済み音声トラックに、録音した音声を追加出来ます。

取り込み済み音声トラックを選択します。

音声トラックが選択されていると、音声トラックの表示が黄色枠で囲まれています。

音声トラックの選択は、赤枠箇所の[選択]をマウスカーソルでクリックしてください。

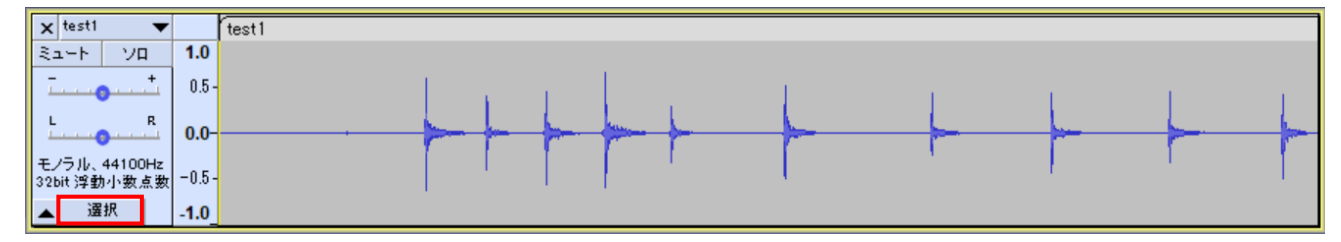

録音開始は、[録音/再生ツールバー]の[録音/新規トラックを録音]を実行します。

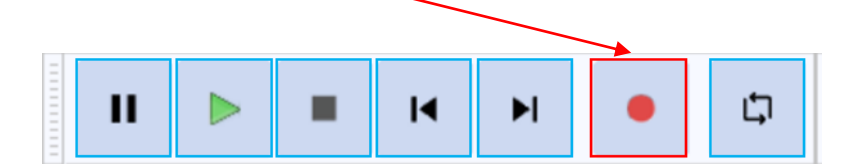

#### 録音終了は、[録音/再生ツールバー]の[停止]を実行します。

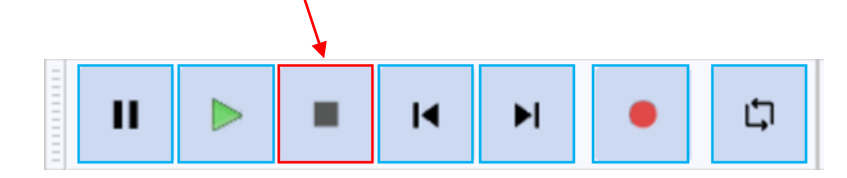

取り込み済み音声トラックに、録音音声が追加されたことを確認します。

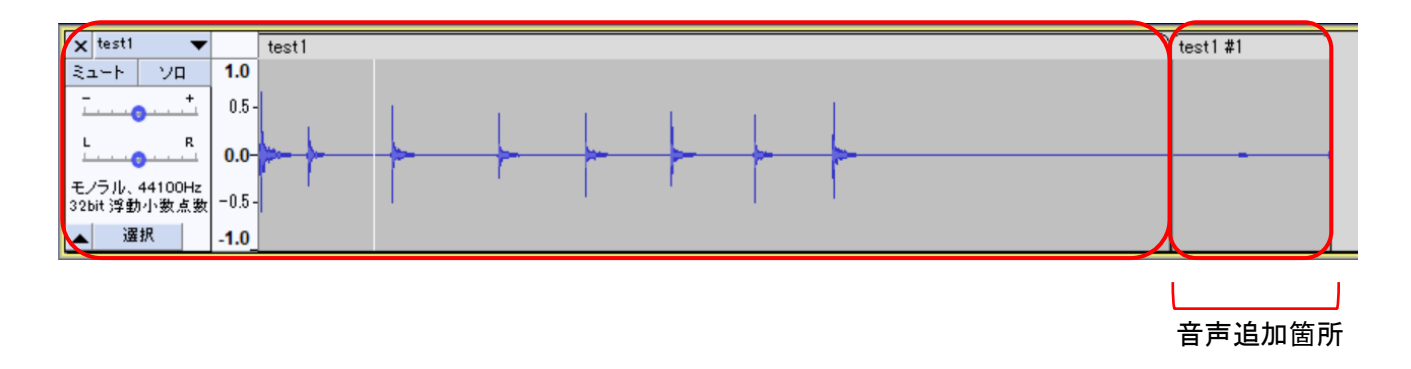

3.3. 別の音声トラックを追加

取り込み済み音声トラックと同時再生するように、音声トラックを追加出来ます。 音声トラックの追加は、以下のいずれかで実施出来ます。

- ・ 音声ファイル
- ・ マイクから録音

3.3.1. 音声ファイル

[3.1 音声トラックの作成]の、いずれかの方法で、音声トラックを取り込みます。 その後、追加したい音声ファイルを同じ操作で取り込む事で、音声トラックが追加されます。

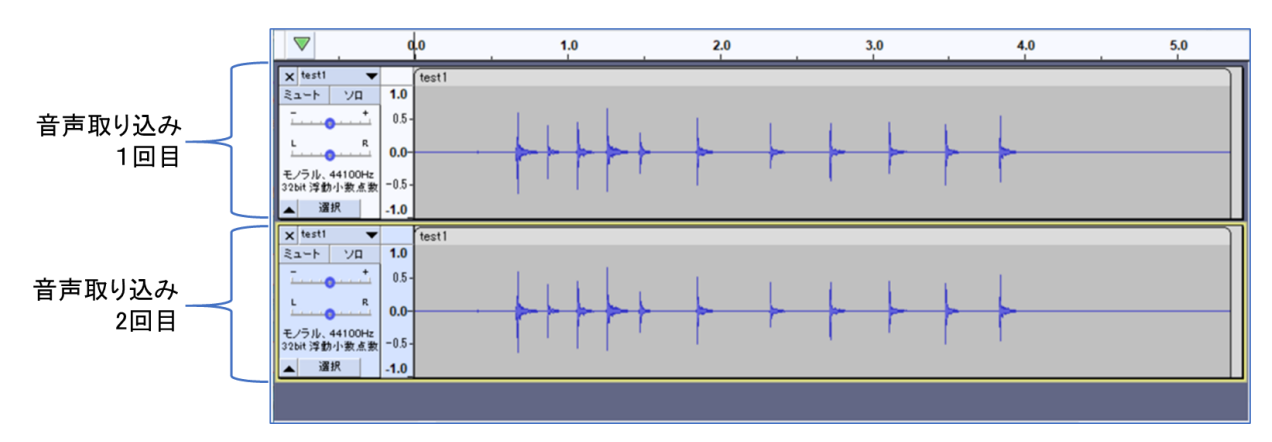

3.3.2. マイクから録音

[3.1 音声トラックの作成]の、いずれかの方法で、音声トラックを取り込みます。

その後、[メニューバー]の[録音と再生]にある、[録音]を選択し、[新規トラックを録音]を実行して音声トラックを追加します。

録音の終了は、[3.1.2 マイクから録音]と同様に、[録音/再生ツールバー]の停止操作を実施します。

|                           |                   | > | 程音(R)        | -42 -3<br>R |
|---------------------------|-------------------|---|--------------|-------------|
|                           | スクラブ(B)           | > | 新規トラックを録音(N) | Shift+R     |
| ) <u> </u>                | カーソル移動(C)         | > | タイマー録音(T)    | Shift+T     |
| 7イク配列<br>ループ(L)<br>音声デバイス | ループ(L)            | > | パンチ&ロール録音(L) | Shift+D     |
|                           | 音声デバイス情報の再スキャン(E) |   | 一時停止(P)      | P           |
|                           | 録音/再生オプション(O)     | > |              |             |

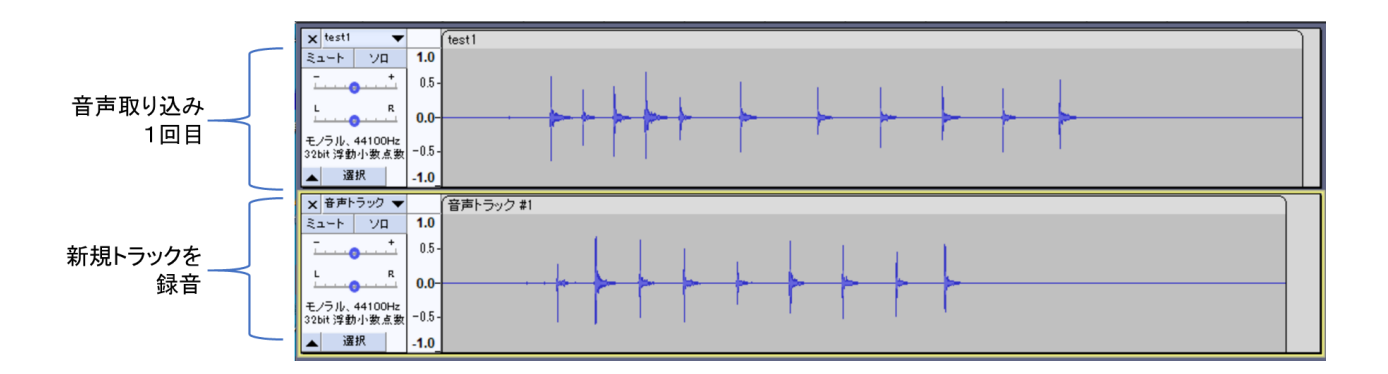

# 3.4. 音声トラックの再生

音声トラックが取り込まれている状態で、[録音/再生ツールバー]の再生操作を実施します。

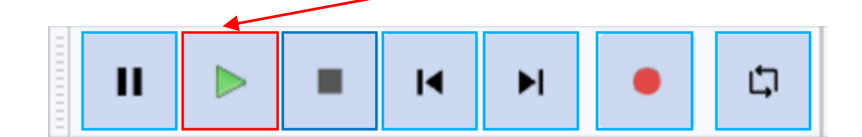

# 4. 編集内容の保存について

Audacityの編集内容は、Audacity プロジェクトファイル、もしくは音声ファイルとして保存できます。

- ・ Audacity プロジェクトファイルは、複数の音声トラックを含めた状態で保存できます。
- ・ 音声ファイルは、音声トラック単位で保存出来ます。複数の音声トラックを含めた保存は出来ません。

### 4.1. Audacity プロジェクトファイルの保存

[メニューバー]の[ファイル]にある、[保存]を選択し、[名前を付けて保存]を実行します。

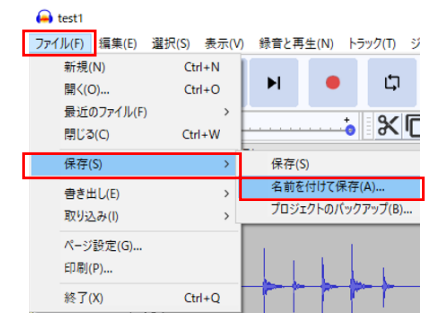

[警告]のポップアップメニューが表示されるので、プロジェクトファイルの保存であることを確認し、[OK]を実行します。

| ▲ 警告                                                    | ×                                                |
|---------------------------------------------------------|--------------------------------------------------|
| [保存]によって保存されるのは、音声ファイルではなく<br>他のアプリでも利用するような音声ファイルを保存する | (Audacity プロジェクトファイルです。<br>5場合は [書き出し] をお使いください。 |
| □このメッセージを次回からは表示しない                                     |                                                  |
|                                                         | OK(O) キャンセル(C)                                   |

ファイル拡張子[.aup3]のファイルが、Audacity プロジェクトファイルになります。 ファイル名を指定して、任意のディレクトリに保存します。

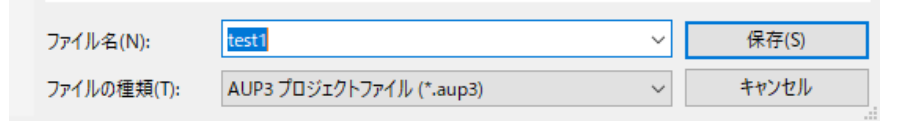

## 4.2. 音声ファイルの保存

音声トラックを選択した状態にします。

選択の方法は、[3.2 音声トラックに録音音声を追加]を参照してください。

[メニューバー]の[ファイル]にある、[書き出し]を選択し、保存したいファイル形式のメニューを実行します。 以下の図は、MP3 形式のメニューを選択しています。

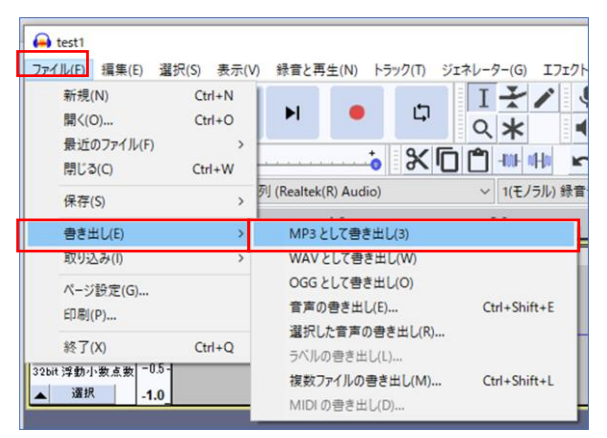

[音声の書き出し]を選択して、音声ファイルを保存する際に、ファイル形式(ファイルの種類と表示)を選択する操作も可能です。

| 🔒 音声の書き出し             |             |                                                                                         |                                                                                                |                                                                 |        |      |      | ×    |
|-----------------------|-------------|-----------------------------------------------------------------------------------------|------------------------------------------------------------------------------------------------|-----------------------------------------------------------------|--------|------|------|------|
| 保存する場所(I):            | 🎝 ミュージック    |                                                                                         |                                                                                                | ~                                                               | G 🦻    | بي 🍋 | •    |      |
| <b>オ</b><br>クイック アクセス | 名前 ^        |                                                                                         | トラ<br>検索                                                                                       | タイトル<br>条件に一致する項目はお                                             | ちりません。 | 参加アー | ティスト | アルバム |
| デスクトップ                |             |                                                                                         |                                                                                                |                                                                 |        |      |      |      |
| ライブラリ                 |             |                                                                                         |                                                                                                |                                                                 |        |      |      |      |
| געב<br>-ארב           |             |                                                                                         |                                                                                                |                                                                 |        |      |      |      |
| ネットワーク                |             |                                                                                         |                                                                                                |                                                                 |        |      |      |      |
|                       | <           |                                                                                         |                                                                                                |                                                                 |        |      |      | >    |
|                       | ファイル名(N):   | test1                                                                                   |                                                                                                |                                                                 |        | ~    | 保存(  | 5)   |
|                       | ファイルの種類(T): | WAV (N                                                                                  | licrosof                                                                                       | t)                                                              |        | ~    | キャンセ | μ    |
| −フォーマットオブション          | I)-7        | WAV (M<br>その他の<br>MP3 ファ<br>Ogg Vor<br>FLAC ファ<br>(外部ブロ<br>M4A (A)<br>AC3 ファ<br>(ARR (狭 | Icrosoff<br>非圧縮<br>イル<br>セロン<br>イル<br>イル<br>イル<br>コグラム)<br>AC) ファイ<br>イル (FFn<br>(FFn<br>(FFn) | )<br>ファイル<br>(ル<br>(ル (FFmpeg)<br>カター((FFmpeg)<br>ンマール (FFmpeg) |        |      |      | 2    |
|                       |             | WMA (/<br>FFmpeg                                                                        | iggOpu<br>(ージョン<br>書き出し                                                                        | s) ファイル (Ffmpeg)<br>2) ファイル (Ffmpeg)<br>をカスタマイズ                 |        |      |      |      |

以上